# hunet-wifi 接続マニュアル

#### hunet-wifi とは?

花園大学内で無線 LAN 機能を搭載したノート PC・スマートフォン・タブレット等から、無線 LAN に アクセスできるサービスです。

## iOS 版

1. Wi-Fiの設定画面を開き、「hunet-wifi」を 選択します。

| く設定         | Wi-Fi |                |
|-------------|-------|----------------|
| Wi-Fi       |       |                |
| ネットワークを選択 ジ |       | <b>₽ 奈 (i)</b> |
| 7.0/4       |       |                |

 ユーザー名に hunet アカウントのユーザー 名、パスワードに hunet アカウントのパス ワードを入力します。

| "h<br>キャンセル | unet-wifi"のパスワードを入力<br><b>パスワード入力</b> | 接続 |
|-------------|---------------------------------------|----|
| ユーザ名        | 0-000000                              |    |
| パスワード       | •••••                                 |    |

auth.hanazono.ac.jpの証明書の画面が表示されますので、「信頼」をタップしてください。

※ここでキャンセルしてしまった場合は接続 できません。hunet-wifiのネットワーク設定 を削除してから、再度設定してください。

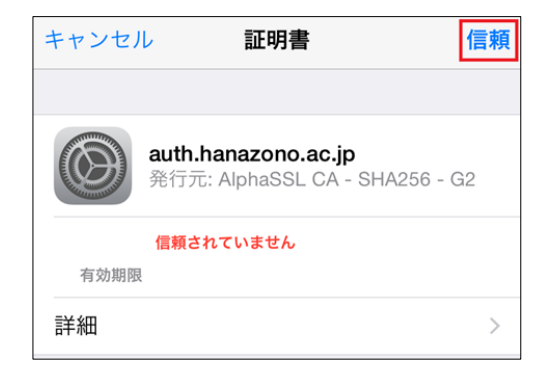

 hunet-wifi にチェックが入っていれば接続 完了です。

|            |       | Wi-Fi | く設定          |
|------------|-------|-------|--------------|
| $\bigcirc$ |       |       | Wi-Fi        |
| i          | ₽ 중 ( |       | ✓ hunet-wifi |
|            |       |       |              |

# hunet-wifi 接続マニュアル

#### hunet-wifi とは?

花園大学内で無線 LAN 機能を搭載したノート PC・スマートフォン・タブレット等から、無線 LAN に アクセスできるサービスです。

## Android 版

※Android は機種によって設定画面が異なります。マニュアルを元に設定をしてください。

 Wi-Fiの設定画面を開き、 「hunet-wifi」を選択します。

| Wi-Fi        | : |
|--------------|---|
| ON           | • |
| 🗙 hunet-wifi |   |

2. 下記の情報をもとに入力し、「接続」 をタップしてください。

### ※①か②のどちらかを入力してください(バージョンによって異なります)

|                  | (1)                   | 2                     |
|------------------|-----------------------|-----------------------|
| EAP 方式           | PEAP                  | PEAP                  |
| フェーズ <b>2</b> 認証 | なし                    | MSCHAPV2              |
| CA 証明書           | 検証しない                 | システム証明書を使用            |
| ドメイン             |                       | auth.hanazono.ac.jp   |
| ID               | hunet アカウントの<br>ユーザー名 | hunet アカウントの<br>ユーザー名 |
| 匿名ID             | (何も入力しない)             | (何も入力しない)             |
| パスワード            | hunet アカウントの<br>パスワード | hunet アカウントの<br>パスワード |

②で、オンライン認証ステータスの選択肢の中から、2つ目の「認証ステータスをリクエストする」選択

3. 接続済みのメッセージが表示されて いれば接続完了です。

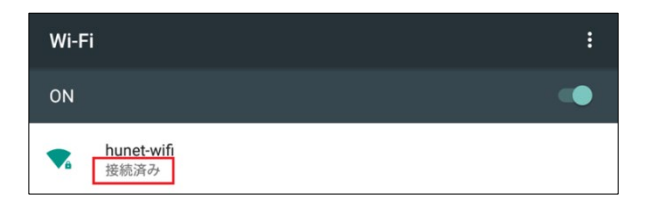